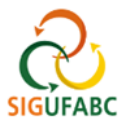

## APRESENTAÇÃO DO PORTAL DO SERVIDOR (SIGRH)

1. Para entrar no Portal do Servidor, acesse: sig.ufabc.edu.br e escolha o módulo SIGRH

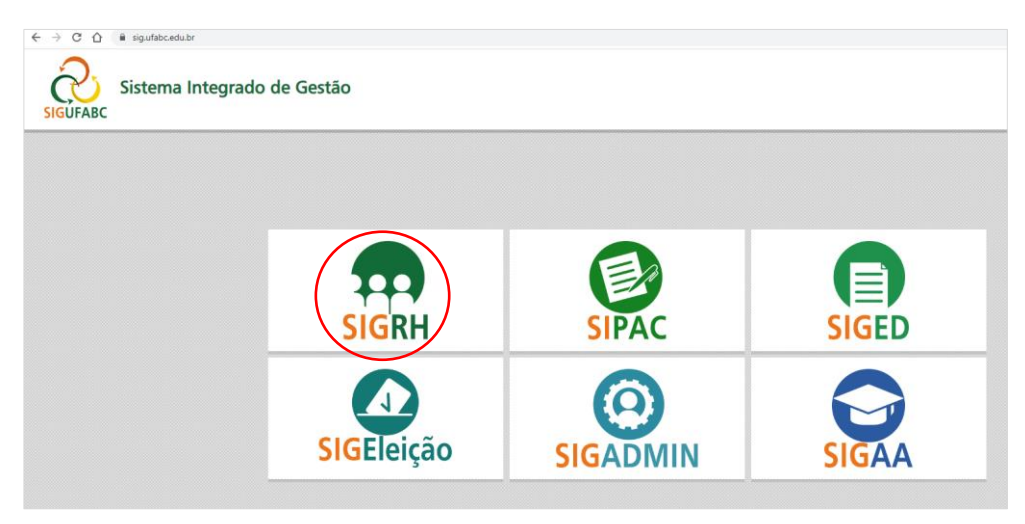

2. Na tela seguinte, entre no sistema com seus dados de acesso institucionais:

| UFABC - SIGRH - Sister                | na Integrado de Gestão de Rec       | ursos Humanos                                      |                                    |             |  |  |  |  |
|---------------------------------------|-------------------------------------|----------------------------------------------------|------------------------------------|-------------|--|--|--|--|
|                                       |                                     |                                                    |                                    |             |  |  |  |  |
|                                       |                                     |                                                    |                                    |             |  |  |  |  |
|                                       |                                     | ATENÇÃO                                            |                                    |             |  |  |  |  |
| O sistema (                           | diferencia letras maiúsculas de mir | núsculas APENAS na senha, portanto<br>no cadastro. | o ela deve ser digitada da mesma n | naneira que |  |  |  |  |
|                                       |                                     |                                                    |                                    |             |  |  |  |  |
| SIGAA                                 | SIPAC                               | SIGRH                                              | SIGPP                              | SIGED       |  |  |  |  |
| (Acadêmico)                           | (Acadêmico) (Administrativo)        |                                                    | (Planejamento e Projetos)          | Documentos) |  |  |  |  |
| SIGEleicão                            |                                     |                                                    |                                    |             |  |  |  |  |
| (Controle de Processos<br>Eleitorais) | (Gestão de Eventos)                 | (Administração e Comunicação)                      |                                    |             |  |  |  |  |
|                                       |                                     |                                                    |                                    |             |  |  |  |  |
|                                       |                                     |                                                    |                                    |             |  |  |  |  |
| Antirar no Sistema                    |                                     |                                                    |                                    |             |  |  |  |  |
|                                       |                                     |                                                    |                                    |             |  |  |  |  |
|                                       |                                     |                                                    |                                    |             |  |  |  |  |
| Senna:                                |                                     |                                                    |                                    |             |  |  |  |  |
| Entrar                                |                                     |                                                    |                                    |             |  |  |  |  |
|                                       |                                     |                                                    |                                    |             |  |  |  |  |

3. Assim que entrar no sistema, clique em Menu Servidor ou acesse Módulos > Portal do Servidor:

| IVISÃO DE ACOMPANHAMENTO FUNCIONAL (11.01.28.01) |                   |                         | 1 📥 🎙                 | Módulos              | 🍏 Caixa Postal  | 🍗 Abrir Chamado   |                       |
|--------------------------------------------------|-------------------|-------------------------|-----------------------|----------------------|-----------------|-------------------|-----------------------|
|                                                  |                   |                         |                       | Menu Servidor        | 🔗 Alterar Senha | 🔊 Informar Proble |                       |
| 🔀 Chefia de Unidad                               | e   🔍 Consultas   | 🍪 Férias   🧕 Servi      | iços   🗟 Solicitações | ;                    |                 |                   |                       |
|                                                  |                   |                         | Módulos               | do SIGRH             |                 |                   |                       |
| MENU PRINCIP                                     | AL                |                         |                       |                      | 2               | Portais           |                       |
| <b>F</b>                                         | <sup>999900</sup> | 999900<br>12            | <b>\$</b> 0           | 2                    | <b></b>         |                   | 2                     |
| Gestão de Pessoas                                | Agenda            | Aposentadoria           | Assistência ao        | Atendimento ao       | Auxílios/       | Portal do Servido | r Portal da Chefia da |
| 22                                               |                   |                         |                       |                      |                 |                   |                       |
| valiação Funcional                               | Avaliação de      | Banco de Vagas          | Capacitação           | Cadastro             | Colegiados      | Portal do Gestor  | Portal da Auditoria   |
| 2                                                |                   | Q                       | -                     | •                    | X               |                   |                       |
| Comissões                                        | Concursos         | Consultas<br>Funcionais | Dimensionamento       | Escritório de Ideias | Ferias          | Portal do Docente | Portal do Aluno       |
| S                                                | <b>S</b>          | <b>4</b> 5.             | •                     | 2                    |                 | 2                 |                       |
| <b>-</b>                                         |                   | -                       |                       |                      |                 |                   |                       |

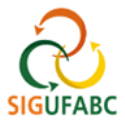

4. Verifique no Portal do Servidor os principais blocos de informações:

| JFABC - SIGRH - Sistema Integrado de Gestão de Recursos Humanos |                                                           |                                                                               |                                                  |                     | Ajuda? Tempo de Sessão: 01:30 SAIR |              |                                                                                       |                               |
|-----------------------------------------------------------------|-----------------------------------------------------------|-------------------------------------------------------------------------------|--------------------------------------------------|---------------------|------------------------------------|--------------|---------------------------------------------------------------------------------------|-------------------------------|
|                                                                 |                                                           |                                                                               |                                                  |                     | 🍘 Módulos                          | 🔥 Caix       | a Postal                                                                              | 🍗 Abrir Chamado               |
| DIVISÃO DE ACOMPANHAME                                          | INTO FUNCIONAL (11.01.2                                   | 8.01)                                                                         |                                                  |                     | 📲 Menu Servidor                    | 👷 Alte       | rar Senha                                                                             | 🔊 Informar Problema           |
| 🔢 Chefia de Unidade                                             | 🔍 Consultas   🍪 Fé                                        | rias   🧟 Serviços                                                             | 🗟 Solicitaçã                                     | es 3                |                                    |              |                                                                                       |                               |
|                                                                 |                                                           |                                                                               |                                                  | _                   |                                    |              |                                                                                       |                               |
|                                                                 |                                                           |                                                                               |                                                  |                     |                                    |              | DE PAGAN                                                                              | DÁRIO DA FOLHA<br>MENTO       |
| Não hà noticias cadastradas.                                    |                                                           |                                                                               |                                                  |                     |                                    | Período: Abe | rtos 💙 2                                                                              |                               |
|                                                                 |                                                           |                                                                               |                                                  |                     |                                    |              | ABERT                                                                                 | os                            |
|                                                                 |                                                           |                                                                               |                                                  |                     |                                    |              | Evento                                                                                | Período                       |
|                                                                 |                                                           |                                                                               |                                                  |                     |                                    |              | Fechamento de<br>Folha                                                                | 01/12 a 07/12                 |
|                                                                 |                                                           | Acesso                                                                        | RÁPIDO                                           | -                   |                                    |              | Homologação o<br>Freqüência                                                           | <sup>je</sup> 19/11 a 07/12 🖕 |
| Dados<br>Funcionais                                             | Dados<br>Pessoais                                         | Afas                                                                          | olicitar<br>tamento/                             | Designações         | 🗙 Férias                           | 3            | Homologação o<br>Férias                                                               | <sup>je</sup> 10/11 a 07/12   |
|                                                                 | _                                                         | Desir                                                                         | Jeamento                                         |                     |                                    |              | Escala de<br>Trabalho                                                                 | 01/11 a 09/12 🛛 🖕             |
| Portal<br>SUCEDE                                                | Manual de Servidor                                        | ) 📝 Ce                                                                        | ntral de                                         |                     |                                    |              |                                                                                       |                               |
| SUGEPE                                                          | (procediment                                              | :0) 🌕 Se                                                                      | rviços                                           |                     |                                    | 4            |                                                                                       |                               |
|                                                                 |                                                           |                                                                               |                                                  |                     |                                    |              | Portal                                                                                | do Servidor                   |
|                                                                 |                                                           | EÉRTAC DO                                                                     | Evenetero                                        |                     |                                    |              |                                                                                       |                               |
| Início                                                          | Fim                                                       | Exercício                                                                     | Homolo                                           | nada                | Situação                           |              | Mini<br>Mensage                                                                       | as as                         |
| 14/02/2022                                                      | 25/02/2022                                                | 2021                                                                          | Sim                                              | guu                 | Paga/Marcada                       |              |                                                                                       |                               |
| 04/07/2022                                                      | 15/07/2022                                                | 2021                                                                          | Sim                                              |                     | Paga/Marcada                       | 5            | Trocar Fe                                                                             | oto                           |
| 14/12/2022                                                      | 14/12/2022 19/12/2022 2021                                |                                                                               | Sim                                              |                     | Paga/Marcada                       |              | Editar Pe                                                                             | rfil                          |
|                                                                 |                                                           |                                                                               |                                                  |                     |                                    |              |                                                                                       |                               |
|                                                                 |                                                           | Fór                                                                           | UNS                                              |                     |                                    |              |                                                                                       |                               |
| Docente/TAE                                                     | Ser                                                       | vidores                                                                       | 5                                                | ervidores da Unida  |                                    |              |                                                                                       |                               |
|                                                                 |                                                           |                                                                               |                                                  |                     |                                    |              | DADO                                                                                  | S FUNCIONAIS                  |
|                                                                 |                                                           |                                                                               |                                                  | -                   |                                    |              |                                                                                       |                               |
| Este fórum serve p                                              | ara a comunicação enti                                    | re os servidores da                                                           | mesma unidad                                     | e.                  |                                    |              | Mat. Siape:                                                                           |                               |
| Este fórum serve p                                              | para a comunicação entr                                   | re os servidores da                                                           | mesma unidad                                     | e.                  |                                    |              | Mat. Siape:<br>Categoria:                                                             |                               |
| Este fórum serve p                                              | para a comunicação entr                                   | e os servidores da<br>Cadastrar Tópico                                        | inesma unidad                                    | e.<br>er Tópico     |                                    |              | Mat. Siape:<br>Categoria:<br>Cargo:                                                   |                               |
| Este fórum serve p                                              | ara a comunicação entr                                    | e os servidores da<br>Cadastrar Tópico                                        | @: Remov                                         | er Tópico           |                                    |              | Mat. Siape:<br>Categoria:<br>Cargo:<br>Vínculo:                                       |                               |
| Este fórum serve p<br>DIVISÃO DE                                | oara a comunicação entr<br>©:<br>ACOMPANHAMENT            | e os servidores da<br>Cadastrar Tópico<br>D FUNCIONAL <sup>©</sup>            | inesma unidad<br>i Remov                         | er Tópico           |                                    |              | Mat. Siape:<br>Categoria:<br>Cargo:<br>Vínculo:<br>Lotação:                           |                               |
| Este fórum serve p<br>DIVISÃO DE                                | para a comunicação entr<br>:<br>:<br>ACOMPANHAMENT<br>Não | e os servidores da<br>Cadastrar Tópico<br>D FUNCIONAL (<br>há tópicos cadastr | mesma unidad<br><b>: Remov</b><br>ados para este | er Tópico<br>fórum. |                                    |              | Mat. Siape:<br>Categoria:<br>Cargo:<br>Vínculo:<br>Lotação:                           | 1                             |
| Este fórum serve p                                              | para a comunicação entr<br>©:<br>ACOMPANHAMENT<br>Não     | e os servidores da<br>Cadastrar Tópico<br>D FUNCIONAL (<br>há tópicos cadastr | ados para este                                   | er Tópico<br>fórum. |                                    |              | Mat. Siape:<br>Categoria:<br>Cargo:<br>Vínculo:<br>Lotação:<br>Designações<br>Ativas: | 1                             |

**Bloco 1 (Dados Funcionais):** Conjunto de informações segundo dados migrados do SIAPE para o SIG. Neste campo é possível ainda personalizar seu perfil, editando-o ou inserindo foto.

**Bloco 2 (Calendário da Folha de Pagamento):** Conjunto de datas que seguem o período de abertura e fechamento da folha de pagamento (conforme cronograma estipulado pelo Ministério da Economia). Neste campo ainda possível consultar as datas para Homologação de Frequência e Férias. No menu "**período**" é possível consultar todos os calendários cadastrados no sistema (atual e anteriores).

**Bloco 3 (Menu horizontal superior):** Diversos links que levam às funcionalidades disponíveis no módulo do SIGRH. Por meio deles é possível realizar diversas consultas, além de inserir férias e ocorrências para fins de registro de frequência.

**Bloco 4 (Acesso rápido):** Este bloco oferece diversos acessos rápidos às funcionalidades do SIGRH. É possível ainda acessar links externos, como o 'Manual do Servidor' e 'Central de Serviços da UFABC'.

**Bloco 5 (Férias do Exercício):** Visualização rápida das últimas parcelas de férias marcadas, constando status de homologação e situação.